# BIZNISOFT v8.0 PROIZVODNJA

Modul Proizvodnja prati proces prelaska nabavljenih sirovina i materijala u gotov proizvod. Ovaj modul se sastoji iz sledećih delova:

- Radni nalog
- Prijemnica materijala
- Izdatnica materijala
- Faktura materijala
- Prijem proizvoda (poluproizvoda)
- Interni račun gotovih proizvoda
- Faktura gotovih proizvoda
- Prodaja proizvoda
- Prenos proizvoda u materijal
- Prenos materijala u proizvod
- Receptura proizvoda
- Šifarnik radnih operacija
- Unos obavljenog posla
- Materijal na obradi/doradi: Slanje materijala, Prijem materijala
- Proizvodi/Poluproizvodi na obradi doradi: Slanje proizvoda, Prijem proizvoda

Prvi uslov koji mora da bude ispunjen da bi se radilo u ovom modulu je da se otvore objekti: Magacin repromaterijala (TIP objekta 10), Proizvodna jedinica (TIP objekta 18) i Magacin gotovih proizvoda (TIP objekta 09). Ako se vodi evidencija poluproizvoda, onda pored ova tri objekta mora da bude otvoren i objekat magacin poluproizvoda (Tip objekta 11).

Drugi uslov za rad u ovom modulu je da se svim sirovinama i gotovim proizvodima u šifarniku artikala dodaju određeni podaci. Da bi se to postiglo potrebno je pri unosu sirovine u Šifarnik artikala kliknuti na polje Podaci o artiklu i štiklirati kućicu Artikal je sirovina. Polje Planska cena artikla se popunjava ukoliko evidenciju materijala vodimo po planskim cenama, a ako se vodi po nabavnim ili fifo metodi – planska cena se ne unosi. Izmene se potvrdjuju klikom na OK/Upiši. Kod artikala koji su gotovi proizvodi takođe treba kliknuti na polje Podaci o artiklu i štiklirati kućicu Artikal je poluproizvod/proizvod, u polje Planska cena artikla uneti njegovu plansku cenu i u polje VP cena sopstvenih proizvoda uneti njegovu veleprodajnu cenu. Kod artikla koji je poluproizvod treba štiklirati da je Artikal sirovina i štiklirati Artikal je poluproizvod, i upisati plansku cenu proizvoda i VP cenu poluproizvoda.

## 1. Receptura proizvoda

U ovom šifarniku sastavlja se receptura proizvoda. Prozor receptura proizvoda se sastoji iz dva dela - Šifarnik artikala i Receptura. U gornjem delu nalaze se gotovi proizvodi i poluproizvodi (samo ako je u šifarniku artikala u ostalim podacima štiklirana opcija Artikal je poluproizvod/ proizvod), a u donjem delu se unose artikli koji ulaze u sastav gotovog proizvoda. Da bi se sastavila receptura za neki proizvod potrebno je kliknuti na taj proizvod, odn. selektovati ga, a zatim kliknuti na krstić u donjem delu prozora čime se otvara novi red u koji se unose: u polju

Obj. klikom na taster + otvara se spisak objekata koji su tip magacin repromaterijala i magacin poluproizvoda, selektuje se objekat iz koga će se trošiti materijal i klikom na Ok/Upiši se povlači u tabelu, zatim se unosi Šifra materijala koji ulazi u taj proizvod – klikom na tastere + i Enter otvara se Šifarnik artikla i odatle se bira i sa Esc povlači u tabelu. Polje Naziv materijala se automatski popunjava, i u polje Količina unosi se brojčani iznos količine. Enterom se prelazi u donji red u koji se unosi neki drugi artikal koji ulazi u sastav tog proizvoda. U recepturu proizvoda pored materijala, mogu da se unesu i radne operacije koje se sprovode nad izradom tog gotovog proizvoda. Kada se unesu svi artikli (materijal koji ulazi u proizvod), klikne se u polje Radne operacije, pa na krstić za dodavanje novog reda u kome se unose Šifra radne operacije, klikom na + i enter otvara se šifarnik radnih operacija, tu se otvori i sa ok/upiši se povlači u recepturu, unese se količina i enterom se prelazi u novi red. Kada se sastavi receptura proizvoda iz ove tabele izlazi se klikom na x- close. Receptura je prikazana na slici 1.

| BS BizniSOFT v8.0 - www.biznisoft.co                                                                                                    | m                                                                                 |             |             |            |                |            |          |            |                         |             |                     |                   |
|----------------------------------------------------------------------------------------------------|-----------------------------------------------------------------------------------|-------------|-------------|------------|----------------|------------|----------|------------|-------------------------|-------------|---------------------|-------------------|
| 📑 2017 🝷 🔍 😌 🔍 📃   BK                                                                                                    | 😤 🕈 Period 👻 01.01.17 💌 17.01.17 💌 🥠 Omiljene funkcije                            | • 👔 Pomoć 🍰 | Kontakt 🎂 T | ouch 🕝 Rin | g   👑 Partneri | 🥥 Artikli  |          |            |                         |             |                     |                   |
| PROIZVODNJA «                                                                                                    | BIZNISOFT V8.0 Receptura proizvoda - normativi                                    |             |             |            |                |            |          |            |                         |             |                     |                   |
| RADNI NALOG -                                                                                                    | -Šifarnik artikla-                                                                |             |             |            |                | 10         |          |            |                         |             |                     |                   |
|                                                                                                    | Šifra 🖾 Naziv proizvoda                                                           |             | JM Plans    | ka cena    | VP cena proiz  | -          |          |            |                         |             |                     | Zenerali nemetani |
|                                                                                                    | 000312 Računar XP2200 /Integr./ 256 /80 /793S                                     |             | ком         | 25.000,00  | 29.999         | ,00        |          |            |                         |             |                     | Zapamu recepturu  |
| EAKTI IRA MATERIJALA *                                                                                                    | 001001 PC RAČUNAR PENTIUM 4 STANDARD 2                                            |             | ком         | 20:000,00  | 24.999         | 00         |          |            |                         |             |                     | Kopiraj recepturu |
|                                                                                                    |                                                                                   |             |             |            |                |            |          |            |                         |             |                     | Broconst: 100     |
| TATERNI PAČI NI COT PROIZ                                                                                                    |                                                                                   |             |             |            |                |            |          |            |                         |             |                     | Trocender 100 v   |
| INTERNI RACON GOT PROIZ.                                                                                                    | Dodaj recept                                                                      |             |             |            |                |            |          |            |                         |             |                     |                   |
| FAKTURA GOT.PROIZVODA *                                                                                                    |                                                                                   |             |             |            |                |            |          |            |                         |             |                     |                   |
| PRODAJA PROIZ.(POGONS.) *                                                                                                    |                                                                                   |             |             |            |                |            |          |            |                         |             |                     |                   |
| PRENOS PROIZV. <->MATER. *                                                                                                    | Stampaj recepturu                                                                 |             |             |            |                |            |          |            |                         |             |                     |                   |
| PRENOS MATER. <->PROIZV. *                                                                                                    |                                                                                   |             |             |            |                |            |          |            |                         |             |                     |                   |
| Receptura proizvoda - norm                                                                                                    | - RECEPTURA                                                                       |             |             |            |                |            |          |            |                         |             |                     |                   |
| Sifarnik radnih operacija                                                                                                    |                                                                                   |             |             |            |                |            |          |            |                         |             |                     |                   |
| Materijal na obradi/doradi                                                                                                    | P Obi Číra ma Nativ materiala                                                     | Količina    | Dros na Dr  | nah uro D  | Dah Dina       | h yrro 🛛 M | D Cons V | R Vradport | MD Cons                 | MD Vrodport |                     |                   |
| Proizvodi/poluproizvodi na c                                                                                                    | 1 021 000321 ASUS AZV400-MX                                                       | 1.000000    | 2.950.00    | 2.950.00   | 0.00           | 0.00       | 2,950.00 | 2.950.00   | 3,540.00                | 3.540.00    |                     |                   |
|                                                                                                    | 2 021 000279 DDR 400 256MB PQI                                                    | 1,000000    | 2.650,00    | 2.650,00   | 0,00           | 0,00       | 2.650,00 | 2.650,00   | 3.180,00                | 3.180,00    |                     |                   |
|                                                                                                    | 3 021 000283 HDD 80GB 7200 RPM MAXTOR                                             | 1,000000    | 3.000,00    | 3.000,00   | 0,00           | 0,00       | 3.000,00 | 3.000,00   | 3.600,00                | 3.600,00    |                     |                   |
|                                                                                                    | 4 021 000291 SAMSUNG 17 793S                                                      | 1,000000    | 7.000,00    | 7.000,00   | 0,00           | 0,00       | 7.000,00 | 7.000,00   | 8.400,00                | 8.400,00    |                     |                   |
|                                                                                                    | 5 021 000335 MIDI TOWER JNC SJA-8866 white                                        | 1,000000    | 1.395,55    | 1.395,55   | 0,00           | 0,00       | 1.400,00 | 1.400,00   | 1.680,00                | 1.680,00    |                     |                   |
|                                                                                                    | 6 021 000565 LG DVD ROM GDR-8164RBB/12                                            | 1,000000    | 1.300,00    | 1.300,00   | 0,00           | 0,00       | 1.300,00 | 1.300,00   | 1.560,00                | 1.560,00    |                     |                   |
|                                                                                                    | 7 021 000457 Modem DTK rockwell                                                   | 1,000000    | 630,00      | 630,00     | 0,00           | 0,00       | 630,00   | 630,00     | 756,00                  | 756,00      |                     |                   |
|                                                                                                    | 8 021 000033 Tastatura DTK bela YU                                                | 1,000000    | 850,88      | 850,88     | 0,00           | 0,00       | 850,88   | 850,88     | 1.021,06                | 1.021,06    |                     |                   |
|                                                                                                    | 9 021 000304 P3/2 Mouse sweek optical black                                       | 1,000000    | 1,99        | 1,99       | 0,00           | 0,00       | 1,00     | 1,00       | 1,20                    | 1,20        |                     |                   |
|                                                                                                    |                                                                                   |             |             |            |                |            |          |            |                         |             |                     |                   |
|                                                                                                    |                                                                                   |             |             |            |                |            |          |            |                         |             |                     |                   |
|                                                                                                    |                                                                                   |             |             |            |                |            |          |            |                         |             |                     |                   |
| < >                                                                                                    |                                                                                   |             |             |            |                |            |          |            |                         |             |                     |                   |
| OMILJENE FUNKCIJE                                                                                                    |                                                                                   |             |             |            |                |            |          |            |                         |             |                     |                   |
| OPŠTI ŠIFARNICI                                                                                                    |                                                                                   |             |             |            |                |            |          |            |                         |             |                     |                   |
| B FINANSIJSKO POSLOVANJE                                                                                                    |                                                                                   |             |             |            |                |            |          |            |                         |             |                     |                   |
| 💭 ROBNO - T R G O V I N A                                                                                                    |                                                                                   |             |             |            |                |            |          |            |                         |             |                     |                   |
| 🔅 PROIZVODNJA                                                                                                    |                                                                                   |             |             |            |                |            |          |            |                         |             |                     |                   |
| > FINANSIJSKA OPERATIVA                                                                                                    |                                                                                   |             |             |            |                |            |          |            |                         |             |                     |                   |
| SERVIS I POPRAVKE                                                                                                    |                                                                                   |             |             |            |                |            |          |            |                         |             |                     |                   |
| 🔯 OBRAČUN ZARADA                                                                                                    |                                                                                   |             |             |            |                |            |          |            |                         |             |                     |                   |
| 🖆 STALNA SREDSTVA I INVENTAR                                                                                                    |                                                                                   |             |             |            |                |            |          |            |                         |             |                     |                   |
| State of the second second sec |                                                                                   |             |             |            |                |            |          |            |                         |             |                     |                   |
| 🍰 ODNOSI SA KLIJENTIMA                                                                                                    | Ukupna vrednost recepture po vrstama cena:                                        |             |             | 19.778,42  |                | 0,00       |          | 19.781,88  |                         | 23.738,26   |                     |                   |
| 💼 SPECIFIČNI PODSISTEMI                                                                                                    | H4 44 4 10d9 > >> >+ +                                                            | <           |             |            |                |            |          |            |                         |             |                     | >                 |
| S ADMINISTRACIJA                                                                                                    | F1 - Pretraga po šifri F6 - Pretraga po bar-kodu                                  |             |             |            |                |            |          |            | F7 - Pretraga po nazivu |             |                     |                   |
| »,<br>*                                                                                                    | F8 - Artikli za objekat F9 - SVI artikli F10 - Sort po nazivu F11 - Sort po grupi |             |             |            |                |            |          |            | po grupi                |             | F12 - Sort po šifri |                   |
| 99 - SR "TEST FIRMA" BEOGRA                                                                                                    | D bul.Kralja Aleksandra 15 123324423 160-327                                      | 353-45      |             |            |                |            |          |            |                         |             | 021 - MAG.REPRO     | OMATERIJALA       |

Slika 1. Receptura proizvoda

## 2. Prijemnica repromaterijala

Ova funkcija se koristi za knjiženje nabavke materijala. S donje strane ove funkcije nalazi se dugme Magacin repromaterijala i klikom na ovo dugme otvara se prozor Prijemnica materijala. Na ovaj način direktno se ulazi u objekat Magacin repromaterijala, međutim unos sirovina i materijala može da se evidentira i kroz deo Robna trgovina > Ulaz robe – Kalkulacija, a da se pre toga uđe u objekat Magacin repromaterijala.

Klikom na F5-Nova kalkulacija otvara se novi red u gornjem zaglavlju u kome se nalazi šifra objekta u koji ulazi roba (Magacin repromaterijala), Broj kalkulacije, Datum, kod polja Dobavljač preko tastera + otvara se šifranik poslovnih partnera, klikne se na traženog i sa Esc se povlači u kalkulaciju, unesu se broj dokumenta, datum dokumenta, tasterom Enter se prelazi u donje zaglavlje gde se u polju šifra pritiskom na taster + otvara Šifarnik artikala i odatle se bira i povlači odgovarajući artikal. Unese se količina, fakturna cena i eventualno ostali podaci (rabat...), pređe se u novi red i kad se donje zaglavlje ispuni svim odgovarajućim stavkama pristupa se knjiženju kalkulacije klikom na polje Knjiženje.

| 2017 - Q. ↔ Q. = BK                                     | Period • 0     | 1.01.17 -            | 7.01.17             | Omiliene funk    | ciie • 🖸 Pomoć | Kontak   | t 🌆 Touc   | n 🕼 Ring  | 🚜 Partneri 🥡  | Artiki                                               |                          |          |                                 |                         |             |
|---------------------------------------------------------|----------------|----------------------|---------------------|------------------|----------------|----------|------------|-----------|---------------|------------------------------------------------------|--------------------------|----------|---------------------------------|-------------------------|-------------|
| PROIZVODNJA «                                           | RIZNISOET M    | 9.0 Prijami          | nica repromate      | rijala           |                | ~        |            |           |               |                                                      |                          |          |                                 |                         | X-×         |
| RADNI NALOG -                                           | OR1 Regi dok   | Dotum                | Dohavá              | Proj dokumo      | Datum d D      | atum DDV | Troop TR   | Drothe    | Datilica u    | Vrednort CT Operator                                 | Nativ partnera debardača | 81       | Vicita DDV pro                  | moto Ir                 |             |
|                                                         | 021 KL021-0    | 0001 17.01.1         | 7 00038             | 1                | 17.01.19 1     | 7.01.17  | 168.600    | precili   | 0.00 0.0      | 0 168.600.00 46 DEMO                                 | NETIKS DOO               |          | Visca PDV pro<br>Nabavka dobara | nneta (1)<br>niusluga ( |             |
| T IZDATNICA MATERIJALA *                                |                |                      |                     |                  |                |          |            |           |               |                                                      |                          |          |                                 |                         |             |
| Th FAKTURA MATERIJALA *                                 |                |                      |                     |                  |                |          |            |           |               |                                                      |                          |          |                                 |                         |             |
|                                                         |                |                      |                     |                  |                |          |            |           |               |                                                      |                          |          |                                 |                         |             |
| TINTERNI RAČUN GOT PROIZ *                              |                |                      |                     |                  |                |          |            |           |               |                                                      |                          |          |                                 |                         |             |
| The FAKTURA GOT, PROIZVODA *                            |                |                      |                     |                  |                |          |            |           |               |                                                      |                          |          |                                 |                         |             |
| PRODAJA PROIZ. (POGONS.) *                              |                |                      |                     |                  |                |          |            |           |               |                                                      |                          |          |                                 |                         |             |
| B PRENOS PROIZV <->MATER •                              |                |                      |                     |                  |                |          |            |           |               |                                                      |                          |          |                                 |                         |             |
| PRENOS MATER. <->PROIZV. *                              |                |                      |                     |                  |                |          |            |           |               |                                                      |                          |          |                                 |                         |             |
| Receptura proizvoda - norm                              | H H I OC       | 11 + +> +>           | + - + - >           | < 🛥 ¥ 🐄 🗉        | <              |          |            |           |               |                                                      |                          |          |                                 |                         | >           |
| 👘 Šifarnik radnih operacija                             | PRIKAŽI SV     | /E DOKUME            | TE 00               |                  |                |          |            |           | NE            | TIKS DOO                                             |                          |          | PROKNJ                          | IŽENO                   | Osveži      |
| Unos obavljenog posla                                   |                |                      | the lines           |                  |                | -        |            |           | 1000          |                                                      |                          |          |                                 |                         |             |
| Materijal na obradi/doradi Proizvodi/poluproizvodi na d | Stavke dokun   | nenta Valut          | e plaćanja Eks      | sterni troškovi  | Avansni računi | Napome   | na Knjiže  | nja Vezni | dokmenti      |                                                      |                          |          |                                 |                         |             |
|                                                         | BrSt Šifra     | Količina             | Fakturna c.         | %rab. Ra         | bat % I        | znos e   | % R Izr    | nos razli | Cena bez P C  | ena sa PDV Naziv artikla                             |                          | Mesto TR | Nosioc TR                       | Konto                   | Naziv mesta |
|                                                         | ± 1 000        | 0321 10,             | 2.950,<br>000 1.300 | 00 0,00          | 0,00 0,00      | 0,00     | 0,00       | 0,00      | 2.950,00      | 3.540,00 ASUS A7V400-MX<br>1.550.00 LG DVD ROM CDR-8 | 164DBB/12                |          |                                 | 10101                   |             |
|                                                         | 3 000          | 0279 10,             | 000 2.650,          | 00 0,00          | 0,00 0,00      | 0,00     | 0,00       | 0,00      | 2.650,00      | 3. 180,00 DDR 400 256MB PQ                           | [                        |          |                                 | 10101                   | 1           |
|                                                         | ± 4 000        | 0283 10,             | 000 3.000,          | 00,00            | 0,00 0,00      | 0,00     | 0,00       | 0,00      | 3.000,00      | 3.600,00 HDD 80GB 7200 RP1                           | 4 MAXTOR                 |          |                                 | 10101                   |             |
|                                                         | 5 000          | 0291 5,              | 000 7.000,          | 00,00            | 0,00 0,00      | 0,00     | 0,00       | 0,00      | 7.000,00      | 8.400,00 SAMSUNG 17 793S                             |                          |          |                                 | 10101                   | -           |
|                                                         | + 6 000        | 0457 10,<br>0504 200 | 000 630,<br>000 1   | 00 0,00          | 0,00 0,00      | 0,00     | 0,00       | 0,00      | 630,00        | 1 20 PS/2 MOUSE SWIEE                                | OPTICAL BLACK            | -        |                                 | 10101                   |             |
|                                                         |                |                      |                     |                  |                |          |            |           |               |                                                      |                          |          |                                 |                         |             |
|                                                         |                |                      |                     |                  |                |          |            |           |               |                                                      |                          |          |                                 |                         |             |
| OMILJENE FUNKCIJE                                       |                |                      |                     |                  |                |          |            |           |               |                                                      |                          |          |                                 |                         |             |
| OPSTI SIFARNICI                                         |                |                      |                     |                  |                |          |            |           |               |                                                      |                          |          |                                 |                         |             |
| BE FINANSIJSKO POSLOVANJE                               |                |                      |                     |                  |                |          |            |           |               |                                                      |                          |          |                                 |                         |             |
| C ROBNO - T R G O V I N A                               |                |                      |                     |                  |                |          |            |           |               |                                                      |                          |          |                                 |                         |             |
| PROIZVODNJA                                             |                |                      |                     |                  |                |          |            |           |               |                                                      |                          |          |                                 |                         |             |
| FINANSLISKA OPERATIVA                                   |                |                      |                     |                  |                |          |            |           |               |                                                      |                          |          |                                 |                         |             |
| * SERVIS I POPRAVKE                                     |                |                      |                     |                  |                |          |            |           |               |                                                      |                          |          |                                 |                         |             |
| B OBRAČUN ZARADA                                        |                |                      |                     |                  | 0.00           | 0.00     |            | 0.00      |               |                                                      |                          |          |                                 |                         | 1           |
| STALNA SREDSTVA I INVENTAR                              | H4 44 4 1 0d   | 7 <b>b</b> bb bb     | +                   | ( <b>* *</b> * * | <              |          |            |           |               |                                                      |                          |          |                                 |                         | >           |
| A UPRAVLJANJE KADROVIMA                                 | Rekapitulacija | stavke Rel           | kapitulacija pore   | za Evidencija    | a plaćania     |          |            |           |               |                                                      |                          |          |                                 |                         |             |
| A ODNOSI SA KLIJENTIMA                                  |                |                      |                     | ASUS A7V4        | 00-MX          |          |            |           | Faktu.vredno: | t: 29.500.00                                         |                          |          |                                 |                         | 1           |
| 💼 SPECIFIČNI PODSISTEMI                                 | JM: KOM        | ١                    | /PC:                | 2.950,00 Za      | l.: 18,00      | Nabavna  | cena:      | 2.950,00  | Nabay.vredno  | t: 29.500,00                                         |                          |          |                                 |                         |             |
| S ADMINISTRACIJA                                        | NBC: 2         | 2.950,00             | APC:                | 3.540,00 P       | S: 20%         | Prenet p | porez:     | 5.900,00  | Obračun.pore  | z: 5.900,00                                          |                          |          |                                 | 16                      |             |
| ».<br>*                                                 | F5 - Nova      | <u>O</u> briši       | F3-Knjiženje        | Š <u>t</u> ampaj | Obriši stavi   | ku Sker  | ner/Data t | LB        | LBs LBn       |                                                      |                          |          |                                 |                         | OK/Upiši    |
| 99 - SR "TEST FIRMA" BEOGRA                             | D bul.Kralja   | Aleksandra           | 15 123324           | 423 160-3        | 327353-45      |          |            |           |               |                                                      |                          | 021 - MA | G.REPROMA                       | TERDALA                 | ۱.<br>۱     |

Slika 2. Prijemnica repromaterijala

# 3. Faktura - prodaja repromaterijala

Ova opcija koristi se u slučajevima kada se materijal prodaje kupcu. Klikom na F5-Nova otvara se novi nalog čija je oznaka FM, popunjava se polje datum, zatim se u polju Kupac preko tastera + bira traženi kupac iz šifarnika poslovnih partnera, popunjavaju se polja Broj dokumenta i Datum dokumenta i tasterom Enter prelazi se u stavke fakture do polja Šifra. Tu se preko tastera + bira traženi materijal iz šifarnika artikala i tasterom Esc povlači u stavku fakture. Ako je prodajna cena materijala viša ili niža od nabavne klikne se na F9- Izm. cene, upiše se odgovarajuća prodajna cena materijala, i enterom se pređe u novu stavku. Kada se unesu sve stavke, klikne se na polje Knjiženje, štiklira se polje Proknjiži svuda, klikne se na Ok/Proknjiži, javlja se poruka Faktura je proknjižena i potvrdi se sa Ok. Faktura repromaterijala prikazana je na slici 3.

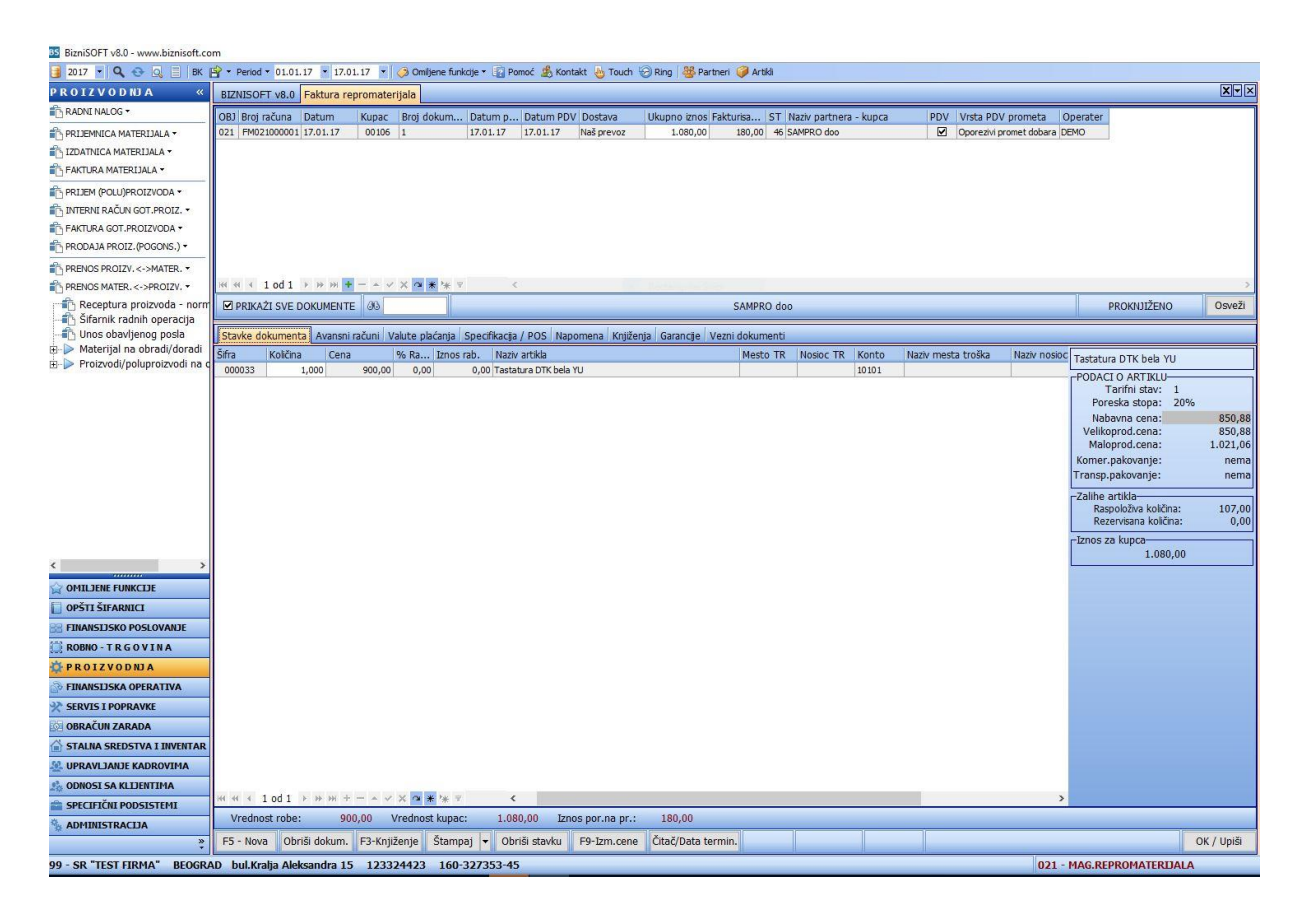

Slika 3. Faktura repromaterijala

## 4. Radni nalog

U funkciji Radni nalog, odn. s njegove donje strane nalazi se dugme Proizvodnja čijim se klikom otvara prozor Radni nalog. Pokretanjem ove funkcije direktno se ulazi u objekat Proizvodnja, tako da nije neophodno pre toga ulaziti u ovaj objekat. Funkcija Radni nalog prati proces prelaska sirovina iz magacina repromaterijala u proizvodnu jedinicu i prijem gotovih proizvoda u magacin. Takođe prati proces prijem poluproizvoda u magacin i njihov prelazak u gotove proizvode. Gornji deo Radnog naloga sastoji se iz tri dela, a to su Spisak naloga u kom se vide svi napravljeni radni nalozi, Obrada naloga u kojoj se vide knjiženja radnog naloga, i Grupni nalog. U donjem delu radnog naloga nalaze se opcije koje se sprovode nad radnim nalogom, a to F6-novi nalog, Obrada naloga, Izdatnica materijala, Prijemnica gotovih proizvoda. Radni nalog unosi se klikom na dugme F6 iz donjeg dela ekrana čime se otvara red u kome je upisan Broj naloga, unese se Datum naloga, zatim se unosi Broj dokumenta, , zatim se prelazi u polje MGP u kom se klikom na taster + otvara se spisak objekta firme koji su tip magacin gotovih proizvoda i tip magacin poluproizvoda, selektuje se objekat u kome dobijamo proivode i klikne se na Ok/Upiši. Zatim se popunjava polje Šifra gde se unosi šifra gotovog proizvoda, taster + se koristi za pretraživanje iz Šifarnika artikala, u polje Količina unosi se količina gotovog proizvoda koja treba da se proizvede. Tasterom Enter prelazi se u polje Mesto troška u kom se pritiskom na taster + otvara Šifarnik mesta troškova i odatle se bira odgovarajući, zatim se unosi šifra Nosioca troška gde se takođe taster + koristi za pretraživanje Šifarnika Nosioca troška i prelazi se u novi red (mesto troška i nosioc troška nisu obavezni da se upišu). Zatim se mišem klikne na upravo otvoreni radni nalog, pa na dugme Obrada naloga u donjem delu ekrana gde se otvara spisak funkcija među kojima se bira prva opcija Raspiši nalog i klikom na nju javlja se Sistemska poruka Potvrdite raspisivanje naloga i potvrdi se sa OK. Sledeći

postupak je formiranje izdatnice repromaterijala klikom na dugme Izdatnica materijala gde se bira opcija Formiraj i proknjiži izdatnicu materijala/Obavljen posao i time se ispunjava deo Obrada nalogalzdavanje materijala internim računa. U zaglavlju internog računa nalaze se Šifra objekta iz koga se prenosi roba ( a to ja magacin repromaterijala), Broj računa, Datum, Šifra objekta u koji se roba prenosi ( a to je proizvodnja), Broj dokumenta, Status i Operater. U donjem delu prozora ispisane su stavke računa, odn. sve sirovine koje ulaze u sastav gotovog proizvoda (po recepturi), sa količinama, cenom i ostalim podacima. U donjem delu ekrana nalazi se još funkcija koje mogu da se koriste, a to su: Nova izdatnica, Obriši, Knjiženje, Obriši stavku, Štampaj, Čitač, Serijski broj. Nakon knjiženja izdatnice formira se prijemnica gotovih proizvoda. Za to je potrebno kliknuti na opciju Prijemnica proizvoda koja se nalazi u donjem delu ekrana prozora Spisak naloga. Klikne se na opciju Formiraj i proknjiži pijemnicu.. U zaglavlju internog računa koji se vidi u delu Obrada naloga nalaze se šifra objekta iz koga se prenosi roba (Proizvodnja), Broj računa, Datum, šifra objekta u koji se prenosi roba (Magacin gotovih proizvoda), Broj dokumenta, Status i Operater. U donjem delu ekrana u stavkama računa nalaze se Šifra gotovog proizvoda, količina po radnom nalogu, cene. U donjem delu ekrana nalazi se još funkcija koje mogu da se koriste, a to su: Nova prijemnica, Obriši, Knjiženje, Štampaj, Obriši stavku, Čitač, Serijski broj. Radni nalog prikazan je na slici 4.

| IziniSOFT v8.0 - www.biznisoft.com                                                                                              |                            |                  |                      |                    |                                 |              |          |           |                                                              |              |  |
|----------------------------------------------------------------------------------------------------|----------------------------|------------------|----------------------|--------------------|---------------------------------|--------------|----------|-----------|--------------------------------------------------------------|--------------|--|
| 🛐 2017 🔋 🔍 😔 🔄 📋 📧 😭 + Period + 01.01.17 📑 17.01.17 🔹 🧔 Omljene funkcije + 🔛 Pomoć 🍰 Kontakt 😓 Touch 😓 Rang 👹 Partneri 🥔 Artibá |                            |                  |                      |                    |                                 |              |          |           |                                                              |              |  |
| FINANSIJSKO POSLOVANJE «                                                                                                    | BIZNISOFT v8.0 Radni nalog |                  |                      |                    |                                 |              |          |           |                                                              |              |  |
| 🗉 ⊳ Održavanje kontnog plana                                                                                                    | Spisak paloga Obrada       | naloga Gruppi r  | nalon                |                    |                                 |              |          |           |                                                              |              |  |
| 🕂 🐴 Obrada naloga za glavnu k                                                                                                   | Development Detect         | la se Dará dalam | uning MCD Číca ka    | No. One-bas        | Next and a second second second | Constants    | Marke TO | New TO    | New York                                                     | -            |  |
| Knjiženje naloga                                                                                                    | Br.naioga Dat.na           | loga Broj dokum  | enta MGP Sirra Ko    | icna Operater      | Naziv proizvedenog artikla      | Gruphi halog | Mesto IK | NOSIOC TR | Naruciac Statu                                               | 5            |  |
| Zatvaranje stavki glavne kn                                                                                                    | RD023-00001 17.01.1        | ./ 1             | 22 001001            | 2,00 DEMO          | PC RACUNAR PENTIUM 4 STANDARD 2 | RD023-00001  |          |           | 2-Ra                                                         | spisan       |  |
| Obrada izvoda u elektronsk                                                                                                    |                            |                  |                      |                    |                                 |              |          |           |                                                              |              |  |
| Knjižna odobrenja/zadužen                                                                                                    |                            |                  |                      |                    |                                 |              |          |           |                                                              |              |  |
| H-> Poslovne knjige / PDV evide                                                                                                 |                            |                  |                      |                    |                                 |              |          |           |                                                              |              |  |
| Blagajničko poslovanje                                                                                                    |                            |                  |                      |                    |                                 |              |          |           |                                                              |              |  |
| 📲 Isplata poljoprivrednom pro                                                                                                   |                            |                  |                      |                    |                                 |              |          |           |                                                              |              |  |
| Pregled avansnih računa                                                                                                    |                            |                  |                      |                    |                                 |              |          |           |                                                              |              |  |
| Preknjižavanje prometa                                                                                                    |                            |                  |                      |                    |                                 |              |          |           |                                                              |              |  |
| Obračun poreza na dodatu                                                                                                    |                            |                  |                      |                    |                                 |              |          |           |                                                              |              |  |
| Dhračun RuC na maloproda                                                                                                    |                            |                  |                      |                    |                                 |              |          |           |                                                              |              |  |
| - Dbračun kursnih razlika                                                                                                    |                            |                  |                      |                    |                                 |              |          |           |                                                              |              |  |
| 🕂 Utvrđivanje finansijskog re:                                                                                                  |                            |                  |                      |                    |                                 |              |          |           |                                                              |              |  |
| Zatvaranje klasa prihoda i i                                                                                                    |                            |                  |                      |                    |                                 |              |          |           |                                                              |              |  |
| Izveštaji iz finansijskog pos                                                                                                   |                            |                  |                      |                    |                                 |              |          |           |                                                              |              |  |
| Propisani finansijski izvešta                                                                                                   |                            |                  |                      |                    |                                 |              |          |           |                                                              |              |  |
| Preded knjiženja davne kr                                                                                                    |                            |                  |                      |                    |                                 |              |          |           |                                                              |              |  |
| Pregled knjiženja glavne kl                                                                                                    |                            |                  |                      |                    |                                 |              |          |           |                                                              |              |  |
|                                                                                                    |                            |                  |                      |                    |                                 |              |          |           |                                                              |              |  |
|                                                                                                    |                            |                  |                      |                    |                                 |              |          |           |                                                              |              |  |
|                                                                                                    |                            |                  |                      |                    |                                 |              |          |           |                                                              |              |  |
|                                                                                                    |                            |                  |                      |                    |                                 |              |          |           |                                                              |              |  |
|                                                                                                    |                            |                  |                      |                    |                                 |              |          |           |                                                              |              |  |
|                                                                                                    | HI HI I I OD I P P         | > > + - +        | × • * * *            | ¢                  |                                 |              |          |           |                                                              | >            |  |
| < >                                                                                                    | Prikaži sve naloge         |                  |                      |                    | PC RAČUNAR PENTIUM 4            | STANDARD 2   |          |           |                                                              | 2 - Raspisan |  |
|                                                                                                    | Radni nalon Vezni do       | kumenti          |                      |                    |                                 |              |          |           |                                                              |              |  |
|                                                                                                    | Nadar faal aalaa           | Kumenci          | (11)                 | Marke has Res.     |                                 |              |          |           |                                                              |              |  |
|                                                                                                    | Nadredeni halog:           | (não dofinican)  |                      | Mesco troska:      |                                 |              | -        |           |                                                              |              |  |
| POPNO . T.R.C.O.V.I.N.A                                                                                                    | Krainii termin:            | (nije definisan) |                      | Nosioc troska:     | <u> </u>                        |              |          |           |                                                              |              |  |
| KODIO - TRGOVINA                                                                                                    | Rughji centin.             | (inje dennibari) |                      |                    |                                 |              |          |           |                                                              |              |  |
| O PROIZVODNJA                                                                                                    | Naručilac:                 | -                |                      | Primalac:          | -                               |              |          |           |                                                              |              |  |
| FINANSIJSKA OPERATIVA                                                                                                    |                            |                  |                      |                    |                                 |              |          |           |                                                              |              |  |
| SERVIS I POPRAVKE                                                                                                    |                            |                  |                      |                    |                                 |              |          |           |                                                              |              |  |
| OBRAČUN ZARADA                                                                                                    |                            |                  |                      |                    |                                 |              |          |           |                                                              |              |  |
| STALNA SREDSTVA I INVENTAR                                                                                                    | Napomena:                  |                  |                      |                    |                                 |              |          |           | ^                                                            | 00000        |  |
| 🥸 UPRAVLJANJE KADROVIMA                                                                                                    |                            |                  |                      |                    |                                 |              |          |           | Plantjeni gotovi prozvodi za nalog:<br>PLANTRANO ZA PROIZVOJ | NIU: 2.00    |  |
| A ODNOSI SA KLIJENTIMA                                                                                                    |                            |                  |                      |                    |                                 |              |          |           | FEANDONO 2A FROIZ VOL                                        | 2,00         |  |
| 💼 SPECIFIČNI PODSISTEMI                                                                                                    |                            |                  |                      |                    |                                 |              |          |           | PREUZETO GOTOVIH PROIZV                                      | 0,00 0,00    |  |
| S ADMINISTRACIJA                                                                                                    |                            |                  |                      |                    |                                 |              |          |           | USTALO ZA IZR                                                | ADU: 2,00    |  |
| »<br>•                                                                                                    | F6 - Novi nalog            | Obrada naloga    | Izdatnica materijala | Prijemnica proizvo | oda Štampaj                     |              |          |           |                                                              | OK / Upiši   |  |
| 99 - SR "TEST FIRMA" BEOGR/                                                                                                    | AD bul.Kralja Aleksan      | dra 15 12332     | 4423 160-327353-4    | 15                 | The second second               |              |          |           | 023 - PROIZVODNJA                                            |              |  |

Slika 4. Radni nalog

**Grupni radni nalog**. Kroz jedan grupni radni nalog može da se unese više radnih naloga, i da se to automatski proknjiži kroz jednu izdatnicu materijala i jednu prijemnicu proizvoda. Razlika izmedju funkcija Pojedinačni radni nalog i Grupni nalog je u broju naloga za glavnu knjigu. Svaki pojedinačni radni nalog ima svoj nalog za glavnu knjigu. Ukoliko je više radnih naloga priključeno jednom grupnom radnom nalogu, dobiće se jedan nalog za knjiženje koji će

obuhvatiti podatke iz svih pojedinačnih naloga. Da bi formirali grupni nalog, potrebno je pre toga uneti radne naloge koji će kasnije ući u grupni nalog kroz deo Spisak naloga. Kada se svi nalozi unesu, klikne se na deo Grupni nalog čime se otvara nova maska koja se sastoji iz tri dela: Grupni nalozi, Spisak slobodnih radnih naloga i Spisak naloga asociranih na grupni nalog. Klikom na polje F6 otvara se novi grupni nalog u kom se upisuje datum, broj dokumenta.

U delu spisak slobodnih radnih naloga vide se svi nalozi koje smo prethodno uneli, selektuje se nalog koji hoćemo da ubacimo u grupni nalog i klikne se na polje Dodaj nalog grupnom nalogu. Kada dodamo željene naloge, klikne se na polje Obrada naloga, pa na Raspiši grupni nalog. Zatim se klikne na polje Izdatnica materijala, na opciju Formiraj i proknjiži izdatnicu/Obavljen posao. Zatim se klikne na polje Prijemnica proizvoda, na opciju Formiraj i proknjiži prijemnicu. Sav materijal utrošen po grupnom nalogu smešten je u jednu izdatnicu – jedan nalog i svi gotovi proizvodi u jednu prijemnicu-jedan nalog. Grupni radni nalog prikazan je na slici 5.

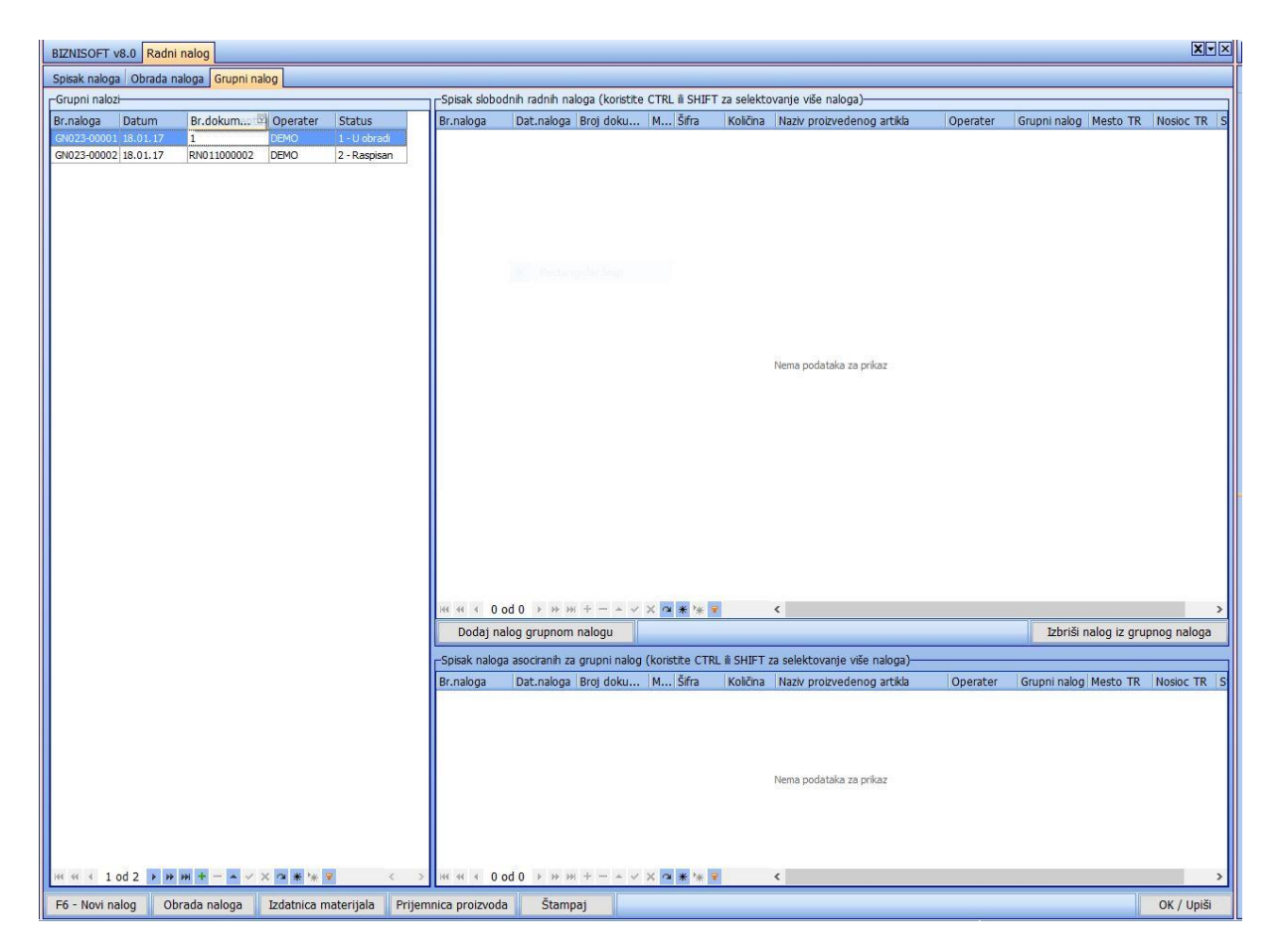

Slika 5. Grupni radni nalog

## 5. Izdatnica repromaterijala

Ova funkcija se koristi ukoliko utrošak materijala ne knjižimo preko funkcije Radni nalog. Klikom na ovu funkciju otvara se prozor Internog računa u kome se evidentira prelazak materijala iz objekta repromaterijala u objekat proizvodnje. Štikliranjem polja Svi računi sa leve strane ekrana pojavljuju se svi interni računi – izdatnice repromaterijala koji su rađeni kroz funkciju Radni nalog. Ako ne postoji standarna receptura za gotov proizvod, onda se ova funkcija knjiženje utroška materijala. Kod artikala kod kojih nije poznata receptura potrebno

je u Šifarniku artikala u ostalim podacima štiklirati opciju Artikal je sirovina (Planska cena kod artikala se unosi ukoliko se zalihe materijala vode po planskim cenama). Interni račun se otvara klikom na F5- Novi račun i u gornjem zaglavlju se otvara novi red u kome se nalaze Šifra objekta iz koga se prenosi roba (magacin repromaterijala), Broj računa, Datum, kod polja Obj2 pritiskom na taster + otvaraju se Objekti firme, klikne na objekat Proizvodna jedinica i sa Esc ili Ok/Upiši povlači se u interni račun. Zatim se unosi broj dokumenta i enterom se prelazi u donje zaglavlje gde se u polju Šifra pritiskom na taster + otvara Šifarnik artikala, klikne se na traženi artikal i sa Esc se povlači u stavku računa, unese se količina tog artikla i enterom se pređe do novog reda.

Zatim se klikne na dugme Knjiženje, štiklira se opcija Proknjiži svuda, klikne se na Ok/Proknjiži, javlja se sistemska poruka Interni račun je proknjižen i potvrdi se sa Ok.

## 6. Prijem gotovih proizvoda

Ova funkcija se koristi ukoliko Prijem proizvoda/ili poluproizvoda na zalihe ne knjižimo preko funkcije Radni nalog. Klikom na polje prijem (polu)proizvoda otvara se prozor Internog računa u kome se evidentira prelazak gotovih proizvoda iz Proizvodnje u Magacin gotovih proizvoda. . Štikliranjem polja Svi računi sa leve strane ekrana pojavljuju se svi interni računi – prijemnice gotovih proizvoda koje su rađene kroz funkciju Radni nalog. Kod proizvoda koji nemaju standardnu recepturu u ovom delu koristi se opcija F5-Novi račun za otvaranje internog računa. U zaglavlju internog računa – u novom otvorenom redu ispisani su: Šifra objekta (iz koga se prenosi roba – Proizvodna jedinca), Broj internog računa, Datum, kod polja Obj2 pritiskom na taster + otvaraju se objekti firme, selektuje se objekat Magacin gotovih proizvoda i klikom na Esc ili Ok/Upiši šifra ovog objekta se upisuje u račun, ispisuje se sledeće polje Broj dokumenta i enterom se prelazi u donje zaglavlje odn. stavke računa u kom se u polju Šifra pritiskom na taster + otvara Šifarnik artikala, klikne se na traženi artikal (koji je prethodno kroz funkciju Izdatnica repromaterijala proknjižen iz Magacina repromaterijala u Proizvodnju), sa Esc se povlači u stavku računa, unese se Količina, i Enterom se prelazi do novog reda. Zatim se klikne na dugme Knjiženje, štiklira se opcija Proknjiži svuda i klikne se na Ok/Proknjiži, javlja se Sistemska poruka Interni račun je proknjižen i potvrdi se sa Ok. Kada se promeni poslovni objekat, odn. uđe u objekat Magacin gotovih proizvoda i otvori Šifarnik artikala, selektovanjem tog artikla vidi se njegovo stanje, cena i tu je evidentiran kao gotov proizvod.

## 7. Interni račun gotovih proizvoda

Ova funkcija koristi se za prenos gotovih proizvoda iz magacina GP u druge objekte firme – veleprodaja, maloprodaja itd. Klikom na ovu opciju otvara se prozor Interni račun robe i u njemu se iz objekta Magacin gotovih proizvoda, roba prenosi u ostale objekte. Klikom na F5-Novi račun otvara se novi red u gornjem zaglavlju u kome su ispisana polja OBJ (šifrom objekta Magacin gotovih proizvoda), Broj računa i Datum, enterom se prelazi u polje Obj2 u kom se pritiskom na taster + otvaraju Objekti firme, selektuje se traženi objekat, npr. veleprodaja i sa Esc ili Ok/upiši šifra tog objekta se povlači u interni račun, popunjava se sledeće polje Broj dokumenta i enterom se prelazi u donje zaglavlje-stavke računa gde se u polju Šifra pritiska taster +, otvara se Šifarnik artikala, klikne se na traženi gotov proizvod, sa Esc se povlači u stavku internog računa, unese se Količina i enterom se prelazi do novog reda. Zatim se klikne na dugme Knjiženje, štiklira se opcija Proknjiži svuda, klikne se na Ok/Proknjiži, javlja se Sistemska poruka Interni račun je proknjižen i potvrdi se sa Ok.

#### 8. Faktura gotovih proizvoda

Preko ove opcije vrši se fakturisanje proizvoda direktno iz magacina gotovih proizvoda. Klikom na ovu funkciju otvara se prozor Izlaz robe-Račun gde se preko F5-Novi račun otvara nova faktura. U gornjem zaglavlju ispisani su šifra objekta, Broj računa, Datum, kod polja Kupac pritiskom na taster + otvara se Šifarnik poslovnih partnera, selektuje se određeni kupac i sa Esc se povlači u fakturu. Unosi se broj dokumenta, datum prometa, i enterom se prelazi do donjeg zaglavlja u stavke fakture do polja Šifra gde se preko tastera + otvara Šifarnik artikala, klikne se na traženi gotov proizvod, sa Esc se povlači u fakturu, unese se količina i enterom se prelazi do novog reda. Zatim se klikne na dugme Knjiženje, štiklira se opcija Proknjiži svuda, klikne se na Ok/Proknjiži, javlja se Sistemska poruka Faktura je proknjižena i potvrdi se sa Ok.

## 9. Prodaja proizvoda (pogonsko)

Ova opcija koristi se kada je već izdata faktura kupcu za proizvode, a naknadno se radi skidanje proizvoda sa zaliha tj. iz magacina gotovih proizvoda. Kroz ovu opciju dobija se nalog koji je proknjižen u robnom i finansijskom na kontima 9600 Gotovi proivodi – Potražuje i 9800 Troškovi prodatih proizvoda – Duguje. Klikom na F5-novi nalog otvara se novi nalog koji ima oznaku GPI, unese se datum naloga, šifra kupca, broj dokumenta, datum dokumenta, prelazi se enterom do polja šifra gde se preko tastera + bira proizvod iz šifarnika artikala i sa Esc povlači u nalog, unese se količina i enterom pređe u novu stavku. Kada se unesu sve stavke, klikne se na dugme Knjiženje, štiklira se polje Proknjiži svuda, klikne se na Ok/Proknjiži, javlja se poruka Nalog je proknjižen i potrvdi se sa Ok.

## 10. Prenos proizvoda u repromaterijal

Ova opcija koristi se kada se iz magacina gotovih proizvoda prebacuju proizvodi u magacin repromaterijala. Klikom na F5-Novi račun otvara se novi nalog u kom se unose datum, kod polja Obj.2 preko tastera + preuzima se odgovarajući objekat repromaterijala, unese se broj dokumenta i enterom prelazi u stavke računa do polja šifra, gde se preko tastera + preuzima odgovarajući proizvod iz šifarnika artikala, unese se količina i enterom prelazi u novu stavku. Zatim se klikne na polje Knjiženje, štiklira se polje Proknjiži svuda, klikne se na Ok/Proknjiži, javlja se poruka Interni račun je proknjižen, i potvrdi se sa Ok.

## 11. Prenos repromaterijala u proizvod

Ova opcija koristi se kada se iz magacina repromaterijala prebacuje materijal u magacin gotovih proizvoda. Klikom na F5-Novi račun otvara se novi nalog u kom se unose datum, kod polja Obj.2 preko tastera + preuzima se odgovarajući objekat gotovih proizvoda, unese se broj dokumenta i enterom prelazi u stavke računa do polja šifra, gde se preko tastera + preuzima odgovarajući materijal iz šifarnika artikala, unese se količina i enterom prelazi u novu stavku. Zatim se klikne na polje Knjiženje, štiklira se polje Proknjiži svuda, klikne se na Ok/Proknjiži, javlja se poruka Interni račun je proknjižen, i potvrdi se sa Ok.

# 12. Materijal na obradi/doradi

## 12.1. Slanje materijala

Opcija Slanje materijala koristi se u slučajevima kada se materijal šalje na obradu/doradu. Klikom na F5 – Nova otvara se novi nalog u kome se popunjava Datum, u sledećem polju unosi se šifra poslovnog partnera kome se materijal šalje na doradu (klikom na + otvara se pretraga po nazivu), Broj dokumenta, pa se enterom spustamo u stavke fakture, gde se u polju šifra unosi šifra materijala koji se šalje na doradu, unese se količina i enterom prelazimo u novi red. Kada se unesu sve stavke, klikne se na Knjiženje, čekira se Proknjiži svuda, klikne se na OK/Proknjiži, javlja se poruka Faktura je proknjižena i potvrdi se na OK.

#### 12.2. Prijem materijala

Prijem materijala se koristi kada se materijal vraća sa dorade. Klikom na F5-Nova otvara se novi nalog gde se unosi Datum, šifra dobavljača, broj dokumenta, datum dokumenta, i enterom prelazimo u stavke dokumenta, gde u polju šifra unosimo šifru materijala koji se vraća sa dorade, količinu, fakturnu cenu i enterom prelazimo u novi red. Usluge obrade/dorade materijala unose se kad se klikne u polje Eksterni troškovi. Tu se klikne na polje Izračunaj, mišem se klikne na krstić (+) za dodavanje novog reda, gde se u polju Šifra dobavljača unosi šifra dobavljača koji je izvršio uslugu, broj fakture, datum fakture, opis troska, i iznos – osnovica sa fakture ako je dobavljac u sistemu pdv-a upisuje se u polje Osnovica pdv, a ako dobavljač nije u sistemu pdv-a upisuje se iznos u polje Bez odbitka pdv- a. Kada se sve stavke unesu klikne se na polje Rasporedi troškove. Posle toga klikne se na Knjiženje, čekira se proknjiži svuda, klikne se na OK/Proknjiži, javlja se poruka Kalkulacija je proknjižena i potvrdi se na OK.

## 13. Proizvodi/poluproizvodi na obradi doradi

#### 13.1. Slanje proizvoda

Opcija Slanje proizvoda koristi se u slučajevima kada se gotov proizvod ili poluproizvod šalje na obradu/doradu. Šifra Gotovog proizvoda ili poluproizvoda mora da bude definisana u šifarniku i kao sirovina i kao proizvod. Klikom na F5 – Nova otvara se novi nalog u kome se popunjava Datum, u sledećem polju unosi se šifra poslovnog partnera kome se proizvod šalje na doradu (klikom na + otvara se pretraga po nazivu), Broj dokumenta, pa se enterom spustamo u stavke fakture, gde se u polju šifra unosi proizvoda koji se šalje na doradu, unese se količina i enterom prelazimo u novi red. Kada se unesu sve stavke, klikne se na Knjiženje, čekira se Proknjiži svuda, klikne se na OK/Proknjiži, javlja se poruka Faktura je proknjižena i potvrdi se na OK.

#### 13.2. Prijem proizvoda

Prijem proizvoda se koristi kada se proizvod vraća sa dorade. Klikom na F5-Nova otvara se novi nalog gde se unosi Datum, šifra dobavljača, broj dokumenta, datum dokumenta, i enterom prelazimo u donje zaglavlje, gde u polju šifra unosimo proizvod koji se vraća sa dorade i količinu. U polje fakturna cena upisuje se planska cena proizvoda i enterom se prelazi u donji red. Kada se sve stavke unesu, klikne se na dugme Knjiženje-Proknjiži svuda. Javiće se poruka "Kalkulacija je proknjižena". Preko opcije Prijem proizvoda evidentira se prijem gotovih proizvoda na zalihe, i ovim nalogom evidentira se knjiženje u robnom i na kontima iz klase 9. Knjiženje fakture od dobavljača koji je izvršio uslugu dorade knjiži se pored ove, i kroz funkciju Račun troškova iz modula Finansijsko poslovanje, da bi se trošak usluge dorade iskazao preko klase 5, i da bi se stvorila obaveza prema dobavljaču.